# 支払画面の流れ (PayB①)

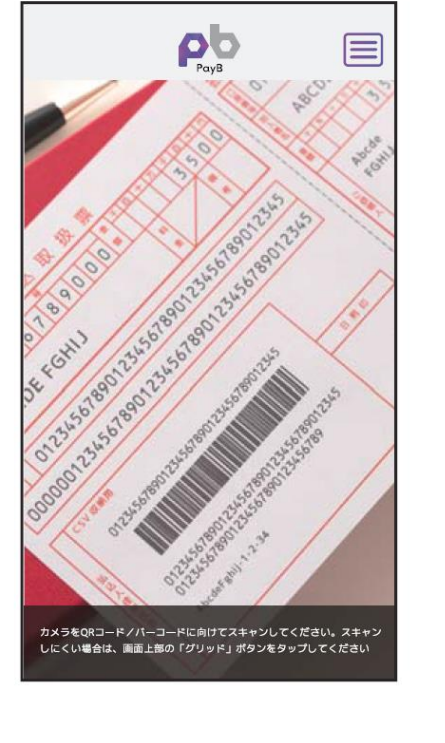

PayBを起動し、収納する払込

票のバーコード情報を読み取

ります。

| 15利田財務(株   | )             |      |
|------------|---------------|------|
| 1) W 26 28 | /             |      |
| 2,31       | 1 🕫           |      |
| 請求金額(税込)   | 2,3           | 11円  |
| 請求金額(税抜き   | <li>2,1:</li> | 39 円 |
| 加算手数料 🕜    | 30            | 00円  |
| 消費税        | 1             | 72 円 |
| 合計金額       | 2,3           | 11円  |
|            | お問合せ先         |      |
|            | お支払いへ         |      |
| C          |               |      |
|            | キャンセル         |      |

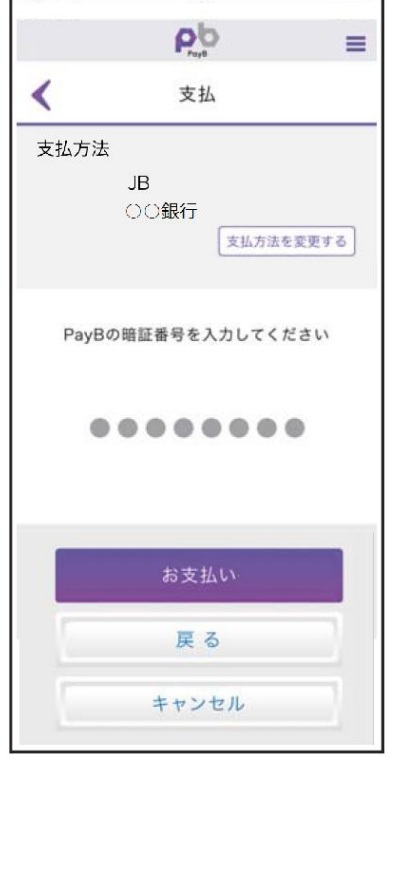

暗証番号の入力画面が表示

されますので、PayBに登録し

た暗証番号を入力し、支払ボ

| Po                     | =              |
|------------------------|----------------|
| < お支払いが完了し             | ました            |
| お支払い内容は次の通りです。         |                |
| BS利用試験(株)              |                |
| 払込票決済                  |                |
| 税込 2,311 円             |                |
| 請求金額(税込)               | 2,311 円        |
| 請求金額(税抜き)              | 2,139 円        |
| 加算手数料 🔞                | 300 円          |
| 消費税                    | 172 円          |
| 合計金額                   | 2,311 円        |
| 支払方法                   |                |
| JB                     |                |
| アプリに関するお問い合わせ          | はこちらまで。        |
| to                     | 問合せ先           |
| お支払明細は「取引履歴」からもご       | 参照いただけます       |
| 取引履歴へ                  |                |
| TOP画面へ                 |                |
| 支払いが正常に行っ<br>ら、支払完了画面か | われました<br>「表示され |
| ます。                    |                |

支払明細は「取引履歴」から

閲覧できます。

認のうえ、支払ボタンを押下します。 ます。 ※ なお、PayBの初回登録時に、支払口座情報や暗証番号等を登録いただきます。

容が表示されます。

読取に成功しましたら支払内

内容に間違いがないことを確

# 支払履歴画面(PayB2)

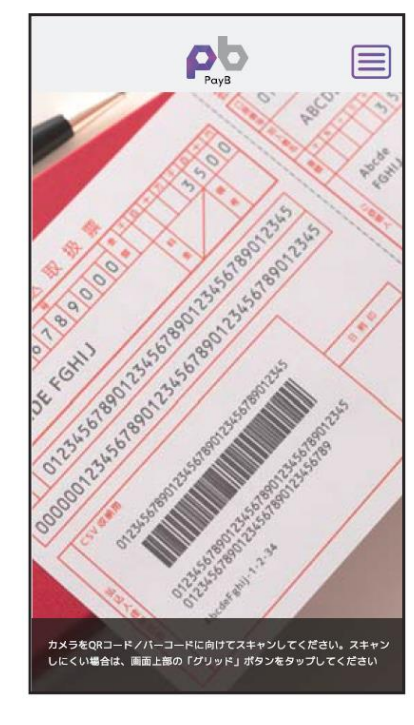

右上のメニューアイコンを押下 するとPayBメニューが表示さ れますので、「取引履歴」を押 下します。

| 📶 SoftBank 🗢                                   | 11:35<br>Payb |                | 📶 SoftBank 🗢      | 11:36                   | <b>e</b> 4 <b>0</b> 75% ■   |
|------------------------------------------------|---------------|----------------|-------------------|-------------------------|-----------------------------|
| I                                              | 取引履歴          |                | 支払完了              |                         |                             |
|                                                |               |                | 取引日               | 2018.08.29              | (水) 11:35:36                |
| 検索▽                                            |               |                | PayB(検証版)取<br>引番号 | E01C97F0A               | F21D6ED79A0                 |
| 件数:8件                                          |               |                |                   | (91)743210              | )-                          |
| 支払日: 2018.08.29                                |               |                | バーコード番号           | 123456083<br>1-181231-0 | 412016101110-<br>)-002500-9 |
| 合計金額: 2,500 円<br>支払完了                          |               | お支払の詳細         | 金融機関承認番号          |                         |                             |
|                                                |               |                | ○○市(軽自動車税)        | 2)                      |                             |
| 支払日: 2018.08.29<br>○○市(軽自動車税)                  |               |                | 払込票決済             |                         |                             |
| 合計金額: 3,623 円<br>支払完了                          |               | お支払の詳細         | 2 500 -           | 3                       |                             |
| 支払日: 2018.08.29                                |               |                | ,000              | ,                       |                             |
| ○○市(軽自動車税) 合計金額: 5,000 円                       |               |                | 請求金額              |                         | 2,500 円                     |
| 支払完了                                           |               | お支払の詳細         | 合計金額              |                         | 2,500 円                     |
| 支払日: 2018.08.29<br>○○市(軽自動車税)<br>合計金額: 10.000円 |               |                | 支払方法              |                         |                             |
| 支払完了                                           |               | お支払の詳細         | MIZUHO<br>みずは銀行   | 行口座1                    |                             |
|                                                |               |                |                   |                         |                             |
| 取引履歴のすので、「お                                    | 一覧が表          | えっされま<br>「細」を押 | お支払の詳             | *細が表:                   | 示されます。                      |

下します。

■インターネットバンキングの入出金明細イメージ(通帳印字も同様)

| 日付         | お引出金額   | お預入金額 | お取引内容 |  |  |
|------------|---------|-------|-------|--|--|
| 2015.05.15 | 10,800円 | -     | 00~1  |  |  |
| 2015.05.18 | 63,500円 | -     | ООカード |  |  |
| 2015.05.21 | 3,000円  | -     | 〇〇電力  |  |  |
|            |         |       |       |  |  |

お取引内容の表示は、PayBの提供銀行(支払処理を行った銀行) によって異なります。 ※提供銀行のアプリ名称が記載されます。

<当行の表示内容> ペイビー

# ○ 支払画面の流れ(PayPay)

※イメージです。変更の可能性があります。

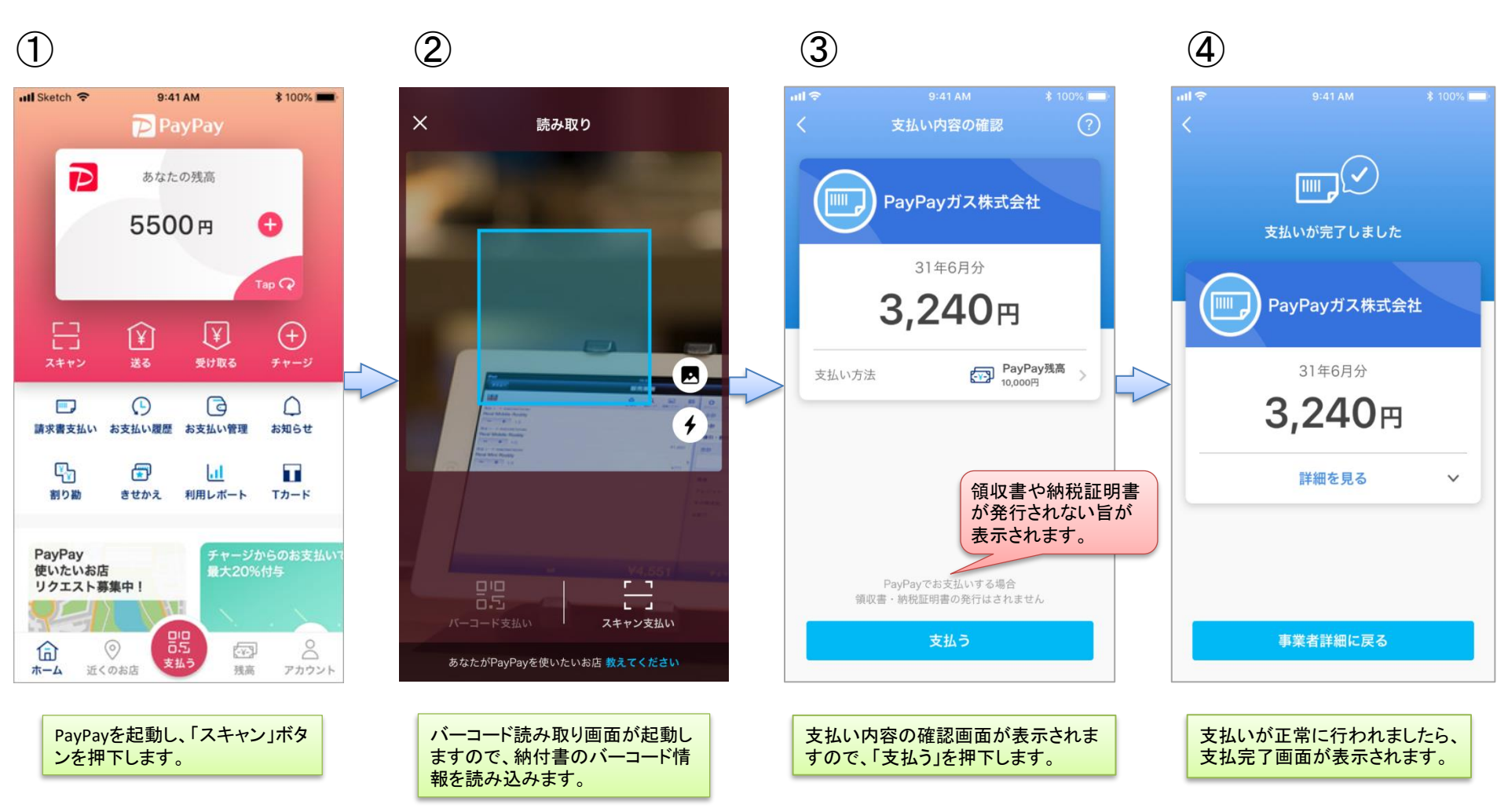

# ○ 支払履歴画面

### ※イメージです。変更の可能性があります。

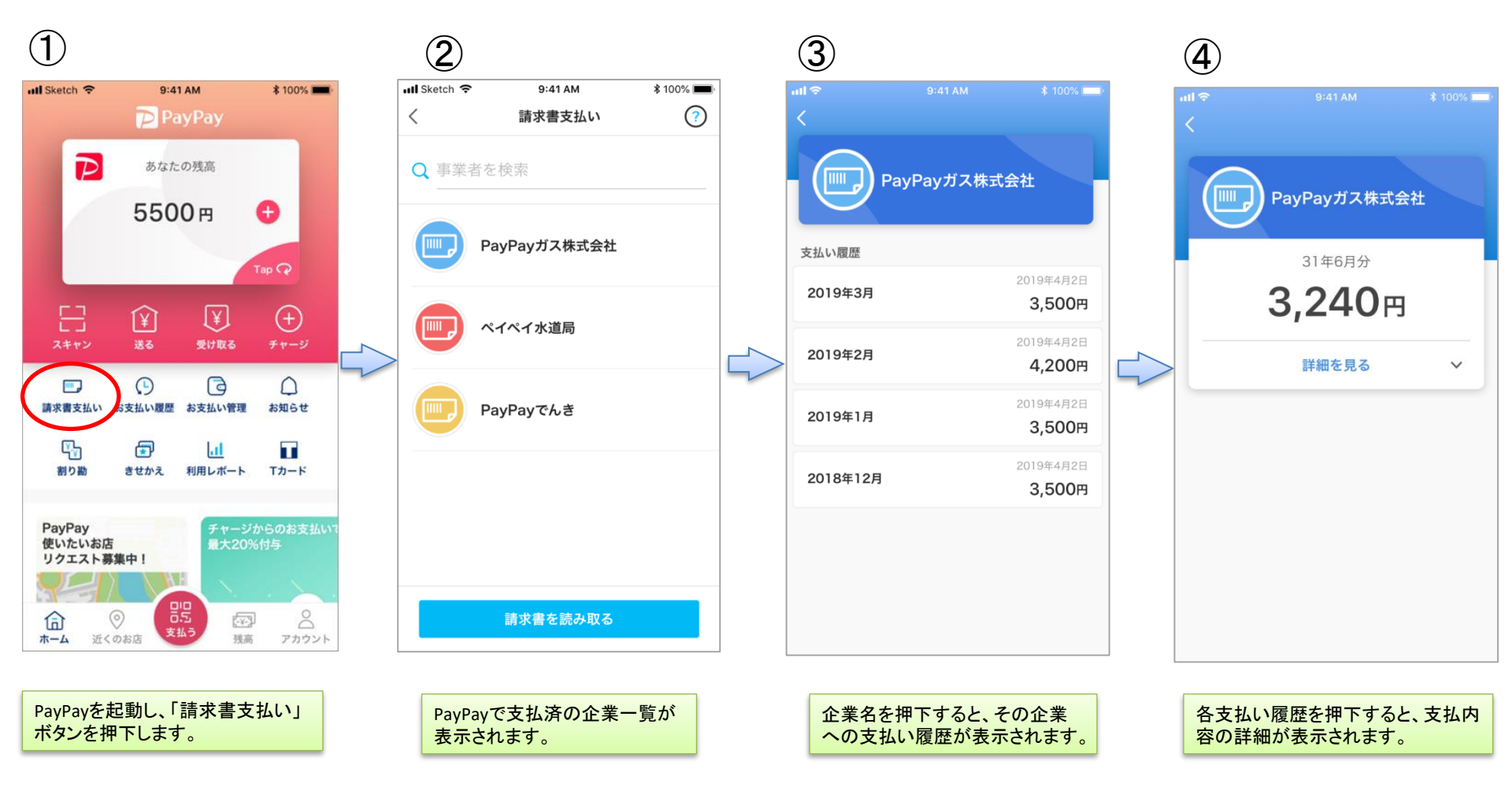

# ○ 支払画面の流れ(支払秘書①)

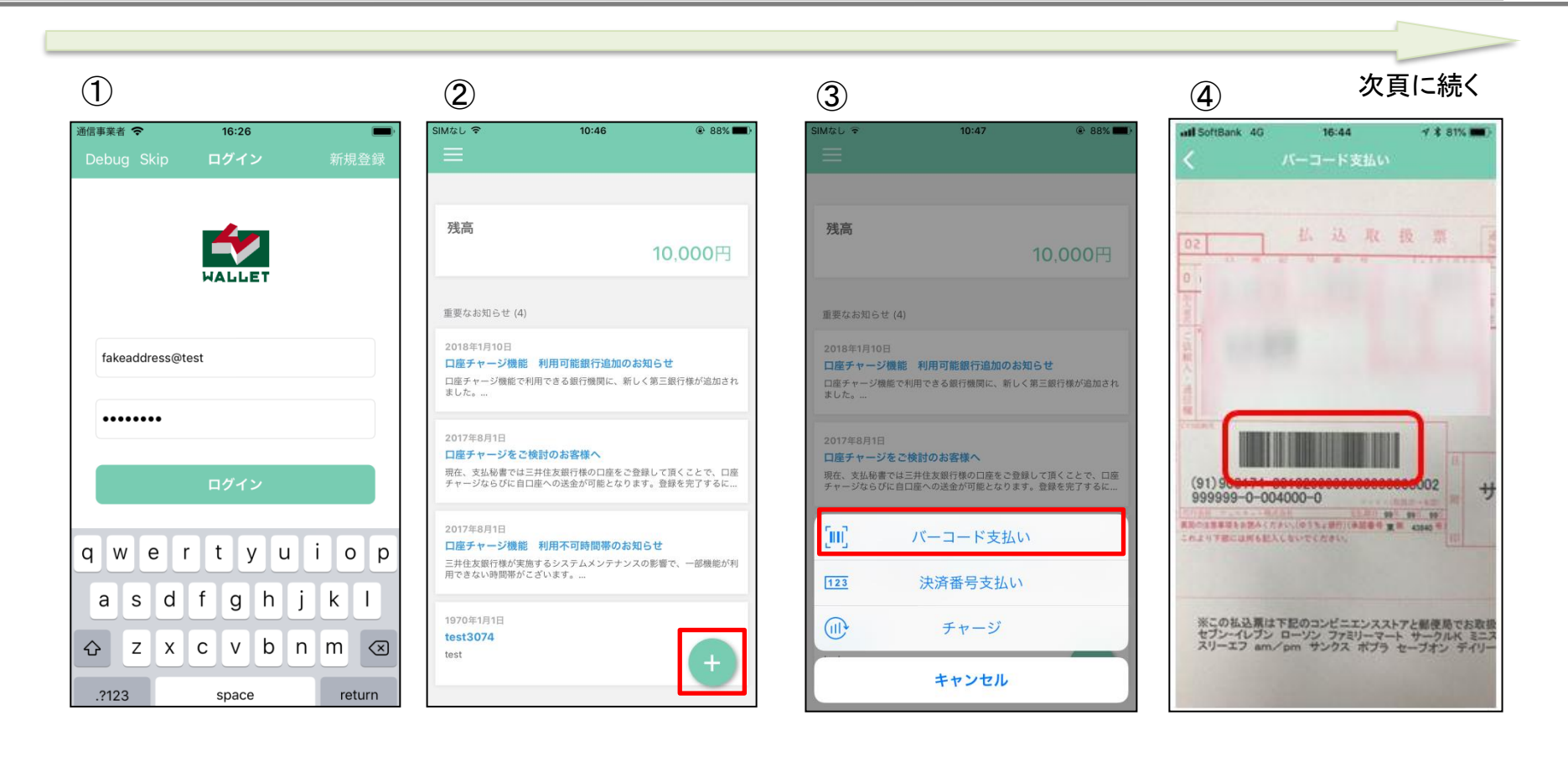

支払秘書を起動し、事前に登録したメールアドレス・パス ワードを入力し、「ログイン」を タップします。 右下の「+」をタップします。

「バーコード支払い」をタップしま す。

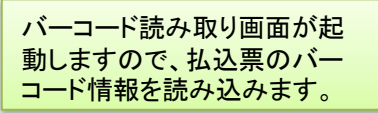

# ○ 支払画面の流れ(支払秘書2)

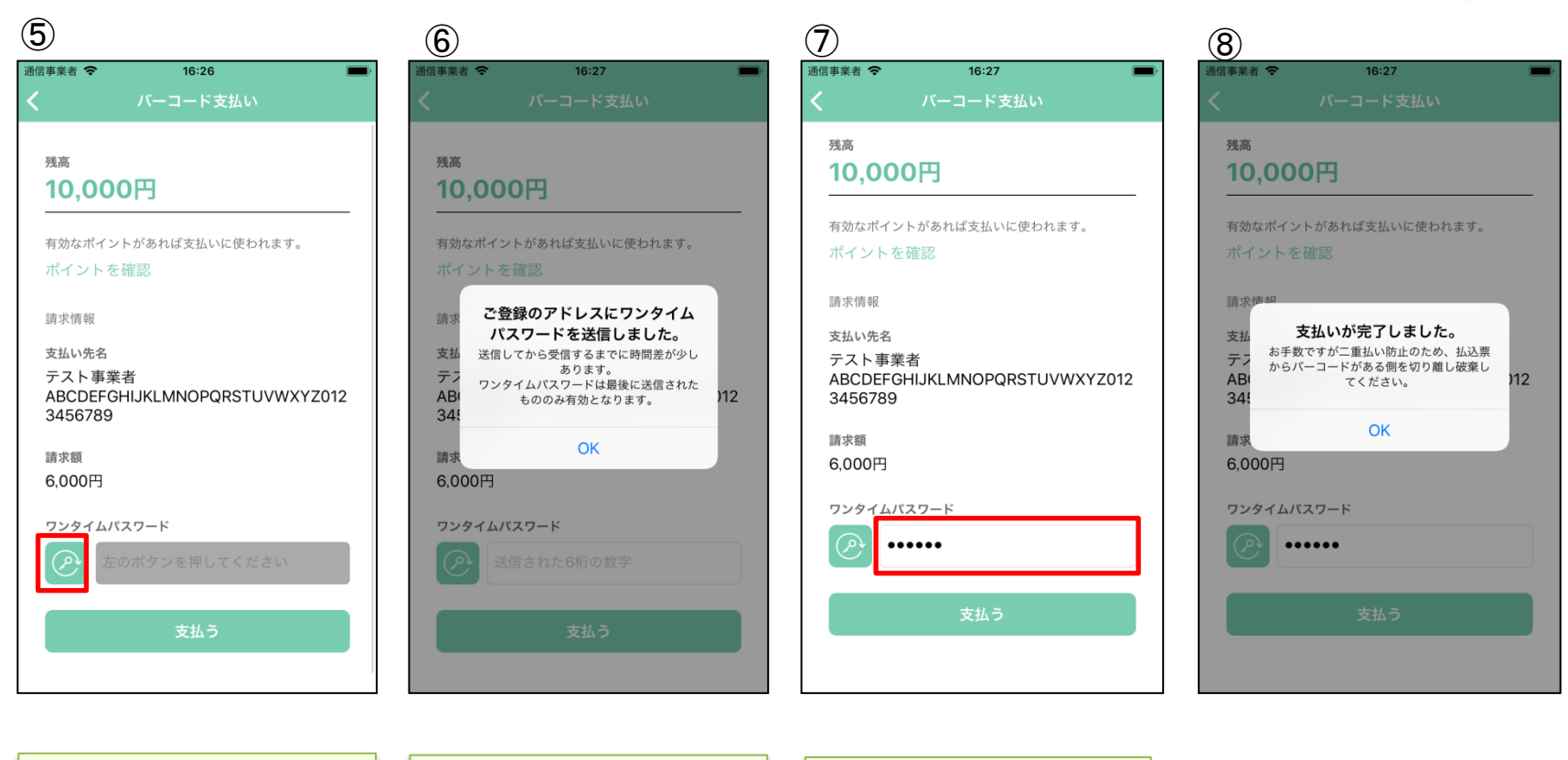

読取に成功しましたら支払内容 が表示されます。 内容に間違いがないことを確認 のうえ、赤枠のボタンをタップし ます。 事前に登録したメールアドレス にワンタイムパスワードが送信 されます。

メールアドレスに通知のあった ワンタイムパスワードを赤枠内 に入力し「支払う」をタップしま す。

支払いが正常に行われました ら、支払完了画面が表示されま す。

## **支払履歴画面**(支払秘書③)

#### <支払完了メールから支払履歴を確認>

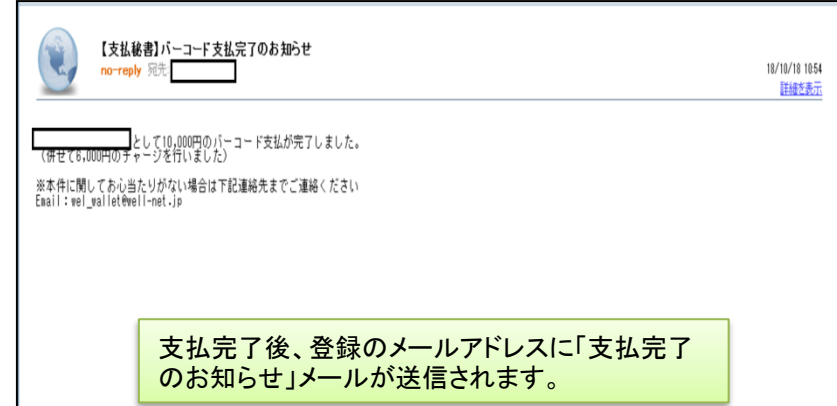

### く支払秘書から支払履歴を確認>

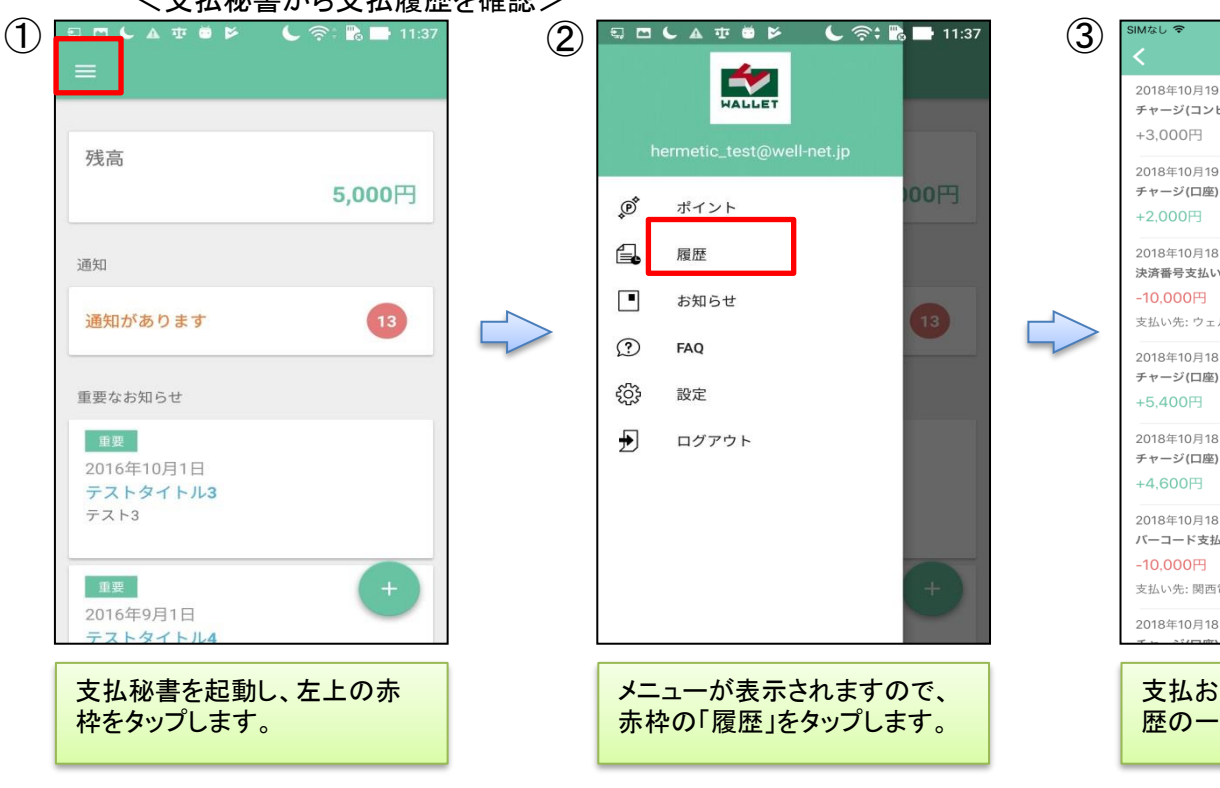

| 2018年10月19 <br>チャージ(コンヒ | 日<br>ビニ) | <b>入</b> 金待ち<br>> |
|-------------------------|----------|-------------------|
| +3,000円                 |          |                   |
| 2018年10月19<br>チャージ(口座)  | 日        | 完了                |
| +2,000円                 |          |                   |
| 2018年10月18日             | B        | 完了                |
| 次済番号文払い -10,000円        |          | >                 |
| 支払い先: ウェノ               | ルネットテスト  |                   |
| 2018年10月18              | B        | 完了                |
| +5,400円                 |          | >                 |
| 2018年10月18              | B        | 完了                |
| チャージ(口座)<br>+4,600円     |          | >                 |
| 2018年10月18              | B        | 完了                |
| バーコード支払                 | ,UN      | >                 |
| 支払い先: 関西電               | 電力_振込通知書 |                   |
| 2018年10月18              | 日        | 完了                |

9:13

@ 74%

支払およびチャージに関する履 歴の一覧が表示されます。

■銀行口座からウェルネットマネーヘチャージした場合の入出金明細イメージ(通帳印字も同様)

| 日付         | お引出金額   | お預入金額 | お取引内容    |
|------------|---------|-------|----------|
| 2015.05.15 | 10,800円 | _     | ウェルネット(カ |
| 2015.05.18 | 63,500円 | -     | 00カード    |
| 2015.05.21 | 3,000円  | -     | 〇〇電力     |

・金融機関によって、表示桁数や表示内容(漢字表記・カナ表記など)が異なります。

・先頭に「RS」と表示される場合があります。

## **支払画面の流れ**(LINE Pay 請求書支払い①)

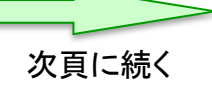

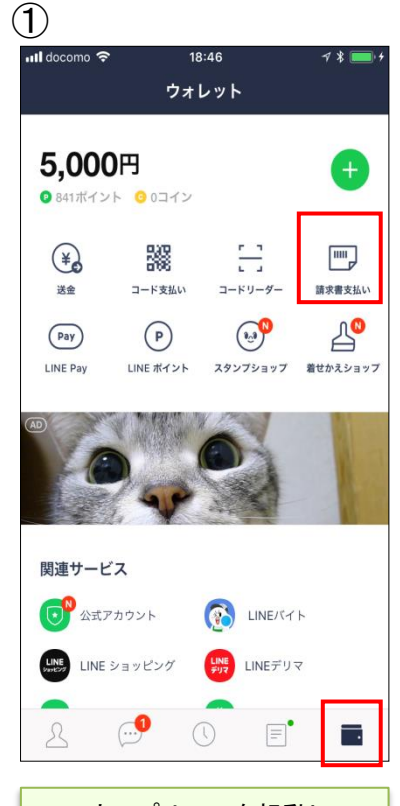

スマホアプリLINEを起動し、 右下の赤枠ボタンをタップす るとLINEウォレット画面へ移 行します。移行後、右上の 「請求書支払い」をタップしま す。

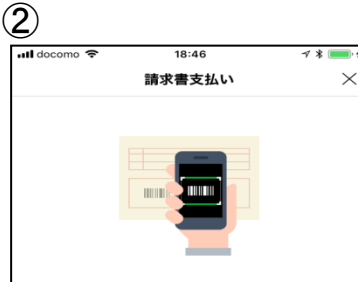

公共料金やショッピング代金などの請求書(払込票)をコード リーダーで読み取り、LINE Pay残高で代金をお支払いになれ ます。

#### コードリーダーの使い方

#### Step.1

この画面の下にある[次へ]をタップしてコードリーダーを開き 、請求書のバーコードをスキャンします。

#### Step.2

スキャンした内容を確認して、問題なければ[決済]をタップし てお支払いください。

#### 注意事項

請求書支払いはLINEポイント付与の対象外です。
 請求書支払いでは、[決済履歴]に表示される履歴をもって領収書に代えさせていただきます。

 請求書支払いの完了後に誤って店舗でお支払いした場合、LI NE Payでは重複分を返金できませんのでご注意ください。
 お支払い先によっては、50,000円以上の請求書支払いをご利

用いただけない場合があります。 ・手数料がお客さま負担の請求書の場合、お支払い時に下記の

手数料が加算されます。 お支払い金額が10,000円未満:64円(税込)

お支払い金額が10,000円以上:108円(税込) ・スマートフォンカメラの性能によっては、バーコードが読み

取れない場合があります。 ・請求書支払いがご利用になれない場合は、請求書に記載され

ている店舗でお支払いください。

次へ

コードリーダーの使い方や 注意事項等を確認のうえ、 「次へ」をタップします。

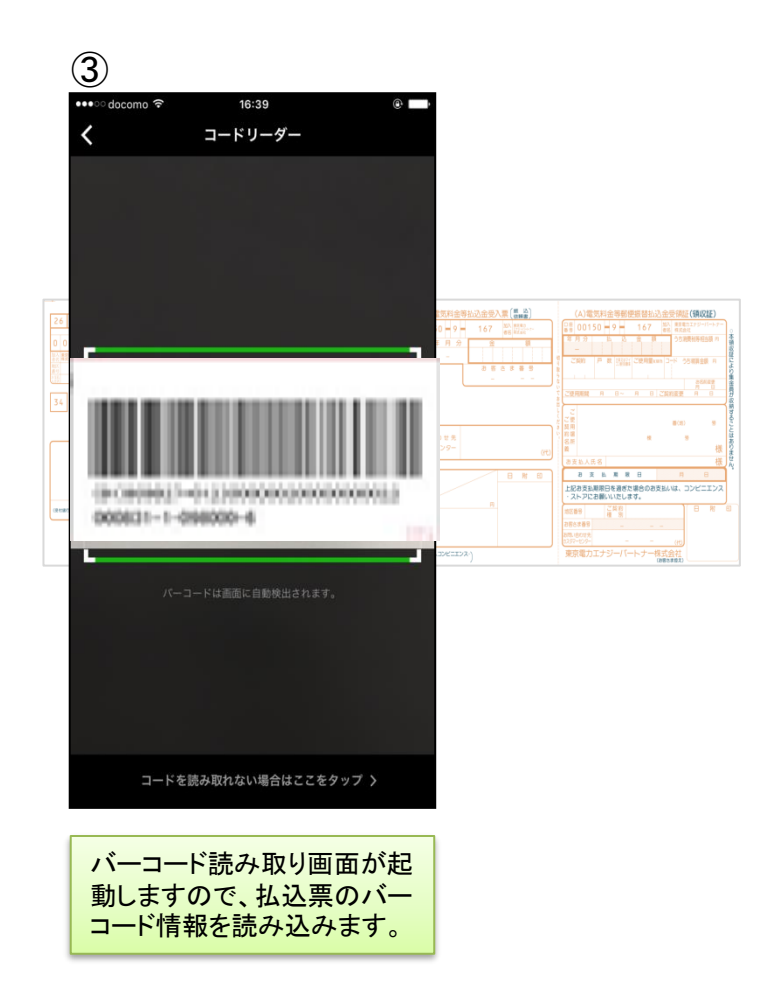

## う 支払画面の流れ (LINE Pay 請求書支払い2)

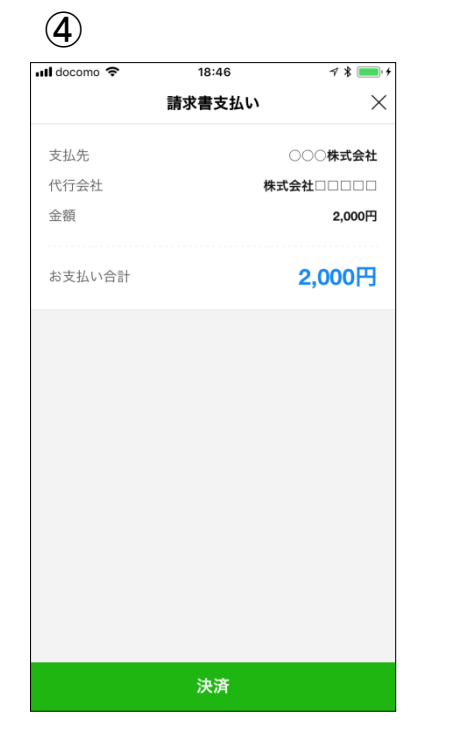

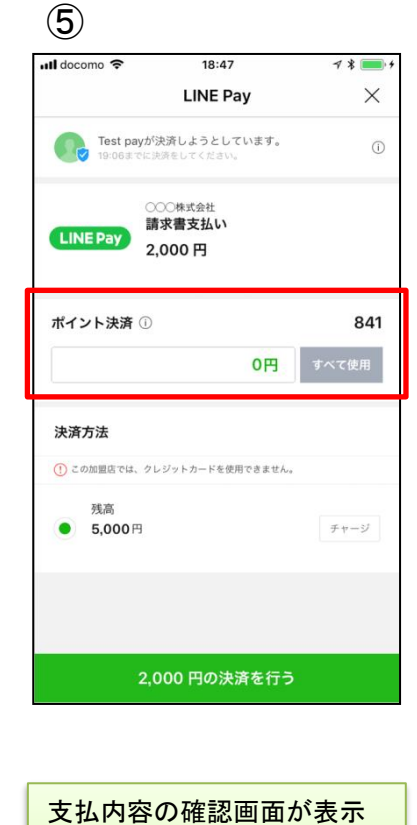

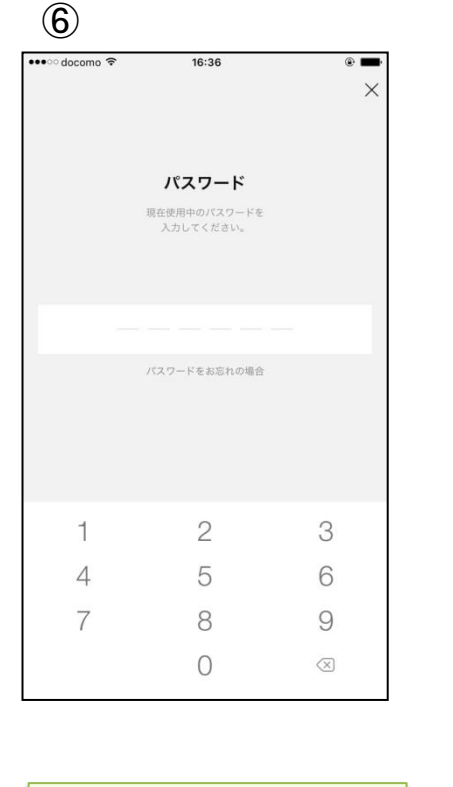

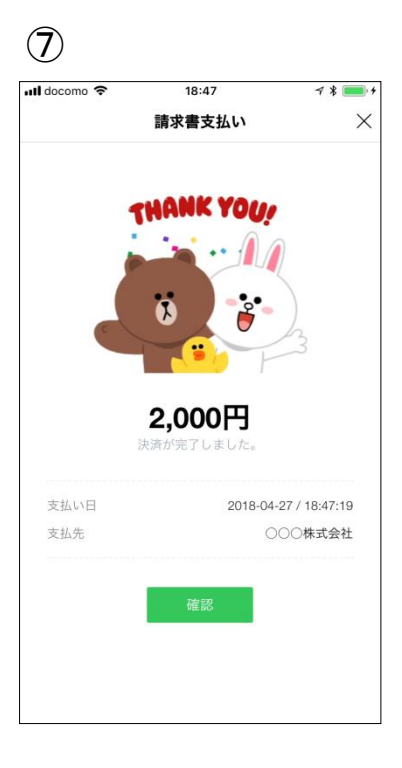

読み取りに成功しましたらお 支払金額等が表示されます。 内容を確認のうえ、「決済」を タップします。

支払内容の確認画面が表示 されますので、「〇〇円の決済 を行う」をタップします。 ※税公金をお支払いの場合、 赤枠内の表示はございません。

| パスワードの入力画面が表示 |
|---------------|
| されますので、事前に登録し |
| たパスワードを入力します。 |

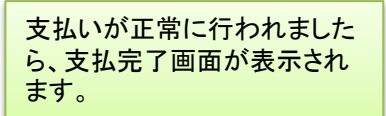

## ○ 支払履歴画面(LINE Pay 請求書支払い③)

### <LINE Payウォレットの決済履歴から支払履歴を確認>

|                                                          | ◀× ▲ 🦻 📶 86% 🔲 午前10:32       |
|----------------------------------------------------------|------------------------------|
| 決済の詳細情報                                                  |                              |
| 請求書支払い                                                   |                              |
| 決済日 2018.08.30 09:04 (GMT<br>確定日 2018.08.30 09:04 (GMT   | Γ+0900)<br>Γ+0900)           |
| 取引番号 20180830486284581<br>決済方法 残高                        | 110                          |
| 商品価格 4,324 円                                             |                              |
| お支払い合計 4,324 円                                           |                              |
| 獲得小1 ント 43 P                                             |                              |
| 注文番号 UTILITY-CHARGE-PA<br>支払先 000株式会社<br>電話番号 00-00-0000 | Y-20180830090356335-icDVEcRL |
|                                                          |                              |
|                                                          |                              |
|                                                          |                              |
|                                                          |                              |
|                                                          |                              |
|                                                          |                              |
|                                                          |                              |
|                                                          |                              |
|                                                          |                              |
|                                                          |                              |

LINEウォレット画面内の「決済履歴」をタップ すると、決済の詳細情報が表示されます。

### <LINEメッセージから支払履歴を確認>

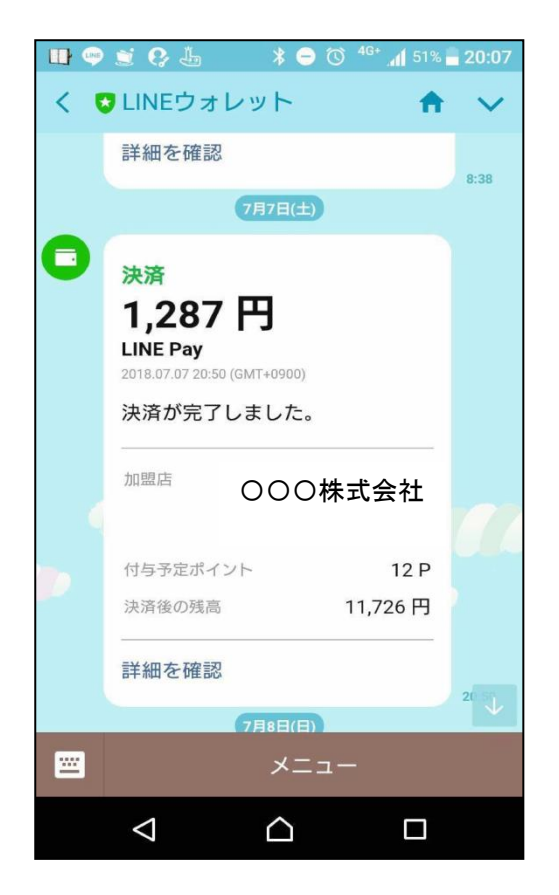

支払完了後、スマホアプリLINEへLINEウォ レットからメッセージが届き、決済が完了した ことを確認できます。

## ① 通帳印字 (LINE Pay 請求書支払い④)

「ライン ペイ(カ」 または 「フリコミサービス ライン ペイ(カ」

が記載されます。

■銀行口座からLINE Payへチャージした場合の通帳印字イメージ

| 日付         | お引出金額   | お預入金額 |       | お取引内容 |
|------------|---------|-------|-------|-------|
| 2015.05.15 | 10,800円 | -     |       |       |
| 2015.05.18 | 63,500円 | -     | 00カード |       |
| 2015.05.21 | 3,000円  | _     | 〇〇電力  |       |

※金融機関によって、表示桁数や表示内容(漢字表記・カナ表記など)が異なる場合があります。